## 2013年硕/博学位论文电子版提交流程

**提交网址:** <u>http://202.205.213.114/tasi/login.asp?lang=gb</u>, 也可通过图书馆主页→"更多服务"→"论文提交",点击链接进入

## 步骤:

## 1、 打开论文提交系统,输入姓名、学号后登录。

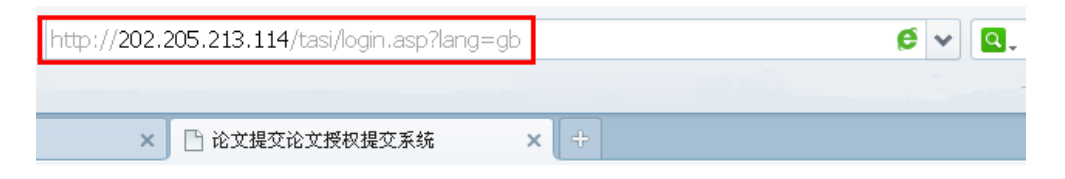

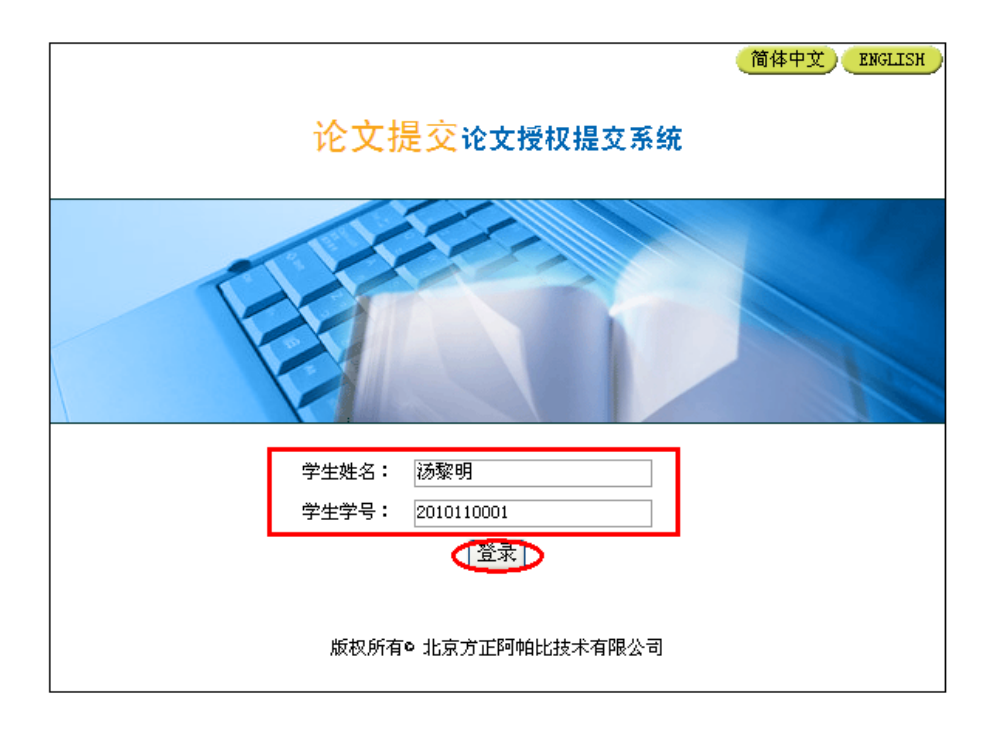

2、 根据自己的学历选择提交入口,硕士点击"硕士论文提交", 博士点击"博士论文提交",再次输入姓名、学号,并设置密码, 该密码主要用于查询论文审核状态,请牢记。

| 论文提交 论文授权提交系统                                                                                                    | 简体中文     ENGLI                                                                                                    < |
|----------------------------------------------------------------------------------------------------|----------------------------------------------------------------------------------------------------|
| 论文提交论文授权提交系统<br>经图书馆、研究生院和校保密委员会决定:从2006年5月<br>在通过学位论文答辩后,除了提交学位论文印刷本外,必须向校<br>请点击硕士论文提交博士学位论文提交进入学位论文远程<br>等信息。                                                                                                    | 下载费权书<br>起,中央财经大学各院(系、所、中心)的硕士、博士研究生<br>图书馆提交学位论文的摘要和电子版全文。<br>2提交系统,填写学位论文远程提交表单提交论文的题录、文摘                                                                                                    |
| 1. 填写表格的方式提交论文的题录、文描等信息。表格填充<br>题录、文描等内容提交成功后,即进入全文提交页面,<br>可 自次及参考文献。<br>交 系统<br><sup>11</sup> . doc、ceb、pdfzip为扩展名的文件。z<br>"PE或者CEB格式的文件,命名方式同上。如<br>这提交   博士论文提交<br><sup>11</sup> "细次的论文是否通过验证。若<br>器體:务请根据自己的身份,选择进入"准子办理。 | 完后,点击提交按钮上传。<br>电子版论文的内容应与印刷本论文一致,包括正文、中英<br>zip中只能有以上文件格式的一个文件。使用I<br>正在制作文件方面有困难,请到图书馆答询/<br>这界面。请注意将必选项填写完整<br>若未通过验证,请查看原因并 / 提交查询   相关文件                                                                  |
|                                                                                                    | 中国日本<br>特定<br>特定<br>特定<br>特定<br>特定<br>特定<br>特定<br>特定<br>特定<br>特定                                                                                                    |
| 版权所有•北京方正阿帕比技术有限公司<br>建议使用1024*768分辨率                                                                                                    | 版权所有 <b>0</b> 北京方正阿帕比技术有限公司<br>建议使用1024*768分辨率                                                                                                    |

3、 进入"元数据"页面,依次填写各项基本信息。填写完成后, 点击页面下端的"保存"按钮,进入上载正文页面。

| 论文提交 论文报             | 夏权提交系统                                     |
|----------------------|--------------------------------------------|
|                      | 硕士论文提交   博士论文提交   提交查询   相关文件   关于我们       |
|                      |                                            |
| 元数据 文件               | 状态                                         |
| 察明 博士论文 提交元          | 数据                                         |
| *姓名                  |                                            |
| 处-6次店拼音<br>*学号       | 2010/10001                                 |
| *密码                  | ●●●●●●●                                    |
| *确认密码                | ······ 密码由登录时的设置自动填入                       |
| *培养单位                | 中央财经大学 🖌 财政学院 培养单位和学科直接下拉选择                |
| *学科                  |                                            |
| 电话                   | <u>琪与本人专业</u>                              |
| *电子邮件地址              | 填写常用邮箱                                     |
| *入学年份                | 手工输入 ✓ 日期格式为"年-月-日",                       |
| *答辩日期                | □ 可直接打开日历选择                                |
| *学位<br>*导师1姓夕        | 选择自己的学位类别                                  |
| 导师1姓名汉语拼音            |                                            |
| 导师1单位                | 手工输入 ▼ <b>依次填写导师信息</b> .                   |
| 导师2姓名                | 顺序与纸本一致                                    |
| 导师2姓名汉语拼音            | 自动生成拼音                                     |
| 导师2单位                |                                            |
| 导师3姓名。<br>島師3姓名汉语样音。 |                                            |
| 导师3单位                | 手工输入 ▼                                     |
| *论文题名                | 中文 古按收山英立版友北阯石业                            |
| *外文论文题名              | 英语                                         |
| * 化又大键子              |                                            |
| *外文论文关键字             | ▲ 一 一 个 天键 词 占 一 个 全 格                     |
|                      |                                            |
| *论文摘要                | <sup>中文</sup> ≥ 精简至500字以内                  |
|                      | 相间王3001 公内。                                |
|                      |                                            |
|                      |                                            |
|                      |                                            |
| *外文论文摘要              |                                            |
|                      | 精简至500字以内。                                 |
|                      |                                            |
|                      |                                            |
|                      |                                            |
| T II of the set      |                                            |
| *研究方向<br>*论文总而码      | 與马平八明九刀則, 个安現成专业<br>0句扶斯有内容的总而把数           |
| 参考文献总数               |                                            |
| 印刷版中手工粘贴图片页码         | (以英文逗号分隔)                                  |
| 论文插图总数               |                                            |
| 论又插表息数 家纲            | └────────────────────────────────────      |
| 中图法分类号               | ■ 丌 些于于1112年1910年初。 取用化「場公八。<br>根据论文内容及 选择 |
|                      | <b>倒</b> 重点选择分类号 保存                        |
|                      |                                            |

4、 在"文件"界面下,点击"上载正文",选择论文的文档类型, 打开论文原文,进行上载。上载成功后,会弹出"论文上载成功" 提示。已经上传的文件显示于当前页面的"正文列表"中,可直 接查看或重新上传。重新上载时,要删除原有的文件,确保只有

一个定稿文件。

| 正文列表:<br>序号                                                                                                    | 文件标题                                                                                                    | ● 上載計算                                                                                                    |
|----------------------------------------------------------------------------------------------------|----------------------------------------------------------------------------------------------------|----------------------------------------------------------------------------------------------------|
| 附仟列款:<br>序号                                                                                                    | 文件転還<br>成長所有のたまり正同時には、<br>ゆう時間のになりよう                                                                                                    |                                                                                                    |
| 论文提交 论文<br>#7                                                                                                    | 授权提文系统<br>  @±&元和2   #±&元和2   #5                                                                                                    | (BIR   HAXXII   ATRI                                                                                                    |
| 建立规则中的运动的本品。<br>建立规则<br>2013年1月1日<br>1. 用于增加工程的内容运动的<br>2. 工作化和<br>2. 工作化和<br>2. 工作和<br>2. 工作和<br>2. |                                                                                                    | <ul> <li>(内京)</li> <li>(日本)</li> <li>(日本)</li>     &lt;</ul> |
|                                                                                                    |                                                                                                    |                                                                                                    |
| 2. Transmission of the second second secon                                                                                                    | <ul> <li>19.11日本市場合・19.11日本市場の19.11日本市場の19.11日本市場内。19.11日本市場内。19.11日本市場内。19.11日本市場内。19.11日</li></ul> | 18日で中心4月1日 時、くれても10日、10日2月1日<br>18日本以入の日本では10日日<br>2. NUEWHY-+422中77日日日日・18日日中国は19日日日の日日日日<br>第日中立<br>日本の日本の日本の日本の日本の日本の日本の日本の日本の日本の日本の日本の日本の日                                                                                                    |
| 87 1<br>288 24                                                                                                    | WS                                                                                                    | 又臺灣   極美文件   天子教(1)                                                                                                    |

5、 查看论文审核状态,点击"提交查询",输入学号、密码,可 查询论文的审核状态。"未审核",请继续等待 1-2 个工作日;"审 核通过",上传论文工作结束,待学院交齐纸本论文后可办理离校 手续;"审核不通过"并有原因提示,根据提示修改相应内容后再 上传,直至审核通过。

| 论文提交                            | ご 论文技                                     | 爱权提交系统               |                                                            | K                                     |             |      | 简体中文 ENGLIS |
|---------------------------------|-------------------------------------------|----------------------|------------------------------------------------------------|---------------------------------------|-------------|------|-------------|
|                                 | 首页                                        | 硕士论文提交               | 博士论文提交                                                     | 提交查询                                  | 相关文件        | 关于我们 |             |
| 元数据                             | 文件                                        | 状态                   |                                                            |                                       |             |      |             |
| <b>汤黎明</b> : 博士论:               | 文::状态                                     |                      |                                                            |                                       |             |      |             |
| 审核状<br>编目状<br>授权状<br>转换状<br>发布状 | 态:未审核<br>态:未编目<br>态:未授权<br>态:未转换<br>态:未发布 | 未审核<br>审核不进<br>审核通过  | 请等待<br>通过根<br><u>t</u> OK,ī                                | 审核<br>据提示                             | 〔因进行<br>校手续 | 修改   |             |
| 论文提                             | 交 论文                                      | <i>版</i> 机<br>授权提交系统 | 2所有 <b>0</b> 北京方正開<br>建议使用1024<br>充                        | ]帕比技术有限公司<br>*768分辨率                  | 0           |      | RC          |
|                                 | 首页                                        | 硕士论文提交               | 博士论文提3                                                     |                                       | 相关文件        | 关于我们 |             |
|                                 |                                           | 查询密                  | 论文摄<br><sup>学号 2010110<br/><sup>查询密码</sup><br/>不码为第一</sup> | <b>交查询</b><br><sup>001</sup><br>次提交时该 | 查询<br>文置的密码 | 马    |             |

## 注意事项:

- 1、 为保证文档安全及提交效率,请尽量使用校内网络在线提交。
- 2、 上传的文件内容一定与纸本内容一致,依次为封面、扉页、独 创性声明和授权书(均需签名)、中英文摘要、正文、参考文献、 致谢等。
- 调查问卷、数据表等无需单独上传附件,直接合并到正文里上 传。
- 4、 咨询电话: 62288862, 62288018